## خدمة الدفع الإلكتروني من خلال البوابة الإلكترونية للطالب (نظام الخدمات الأكاديمية)

إمكانية الطالب الدفع بشكل إلكتروني دون الحاجة لمراجعة الجامعة عن طريق الدفع من خلال (إي فواتيركم) من خلال الخدمات الإلكترونية المتواجدة ببوابة الطالب وتتم من خلال الخطوات التالية:

 1. فتح موقع الجامعة <u>www.aau.edu.jo</u> ثم اختيار البوابة الإلكترونية ومن ثم الدخول الى بوابة الطالب ونظام الخدمات الأكاديمية كما هو موضح أدناه:

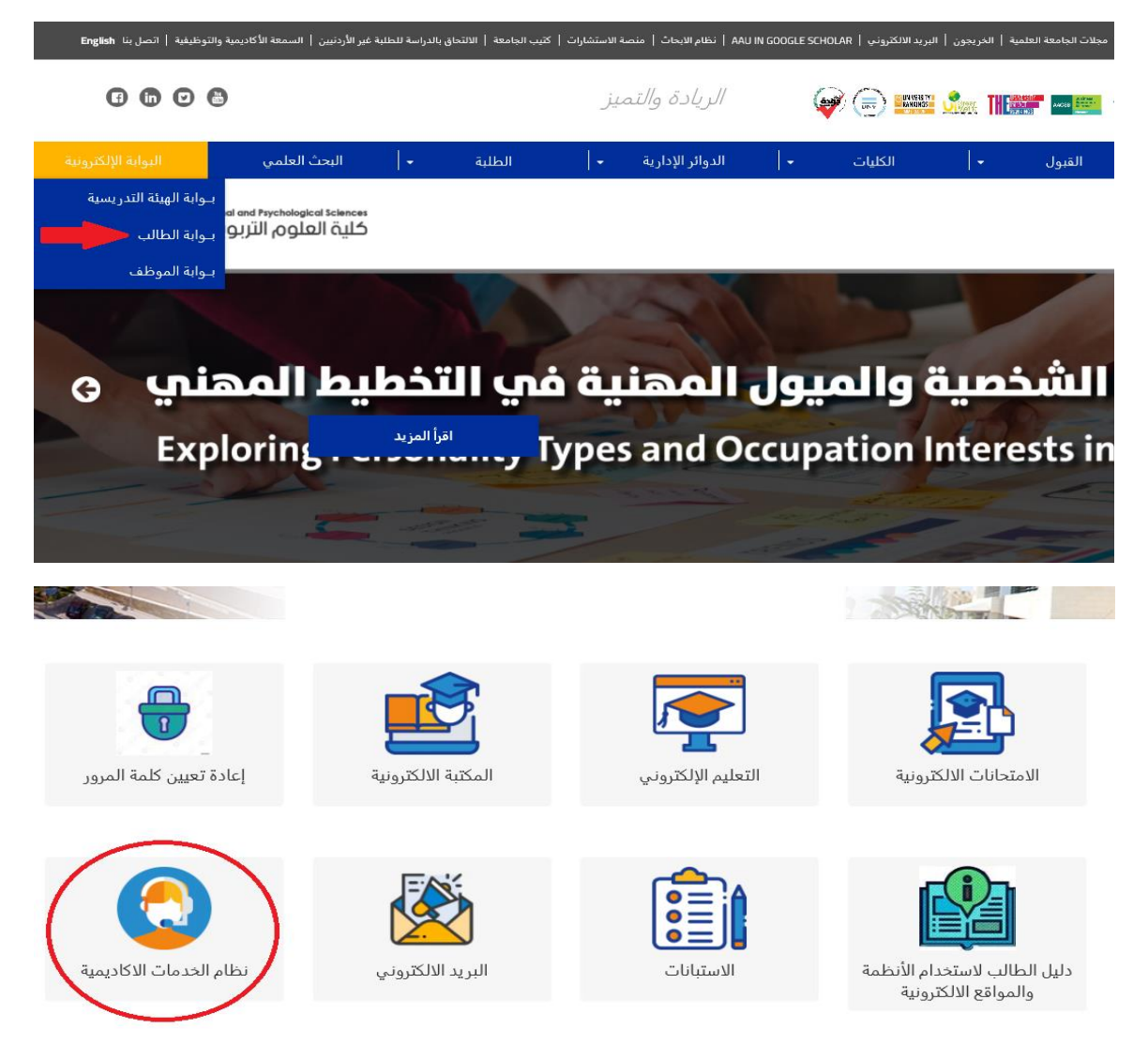

 بعد الدخول الى نظام الخدمات الأكاديمية والدخول إلى بوابة الطالب عن طريق إدخالك رقمك الجامعي وكلمة المرور الخاصة بك تذهب إلى خيار أكاديمي ثم خيار الدفع الإلكتروني كما هو موضح أدناه:

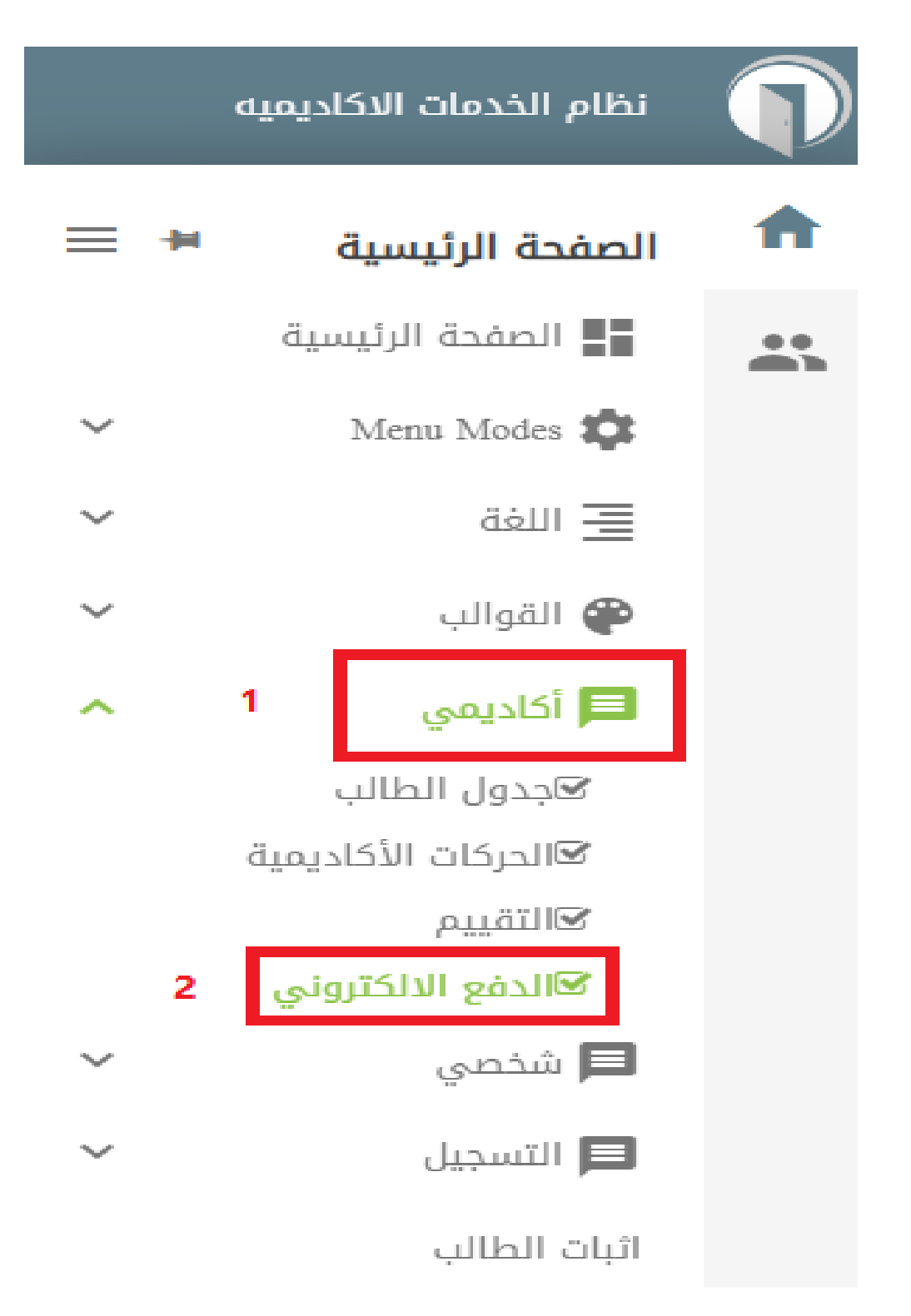

3. بعد الدخول إلى خدمة الدفع الإلكتروني يتم تفعيل رقم الدفع الإلكتروني من خلال اختيار نوع الدفعة (جميع ما ذكر) من ثم كتابة عدد الساعات المراد احتسابها أو صفر (0) ساعة لدفع الرصيد المترتب على الطالب ومن ثم ننقر على كلمة (إحتساب) لتفعيل رقم الدفع الإلكتروني كما هو موضح في الصورة أدناه:

|                                    |          |                               | نظام الخدمات الاكاديميه                        | $\mathbf{\hat{p}}$ |
|------------------------------------|----------|-------------------------------|------------------------------------------------|--------------------|
|                                    |          |                               | 윢 > الصفحة الرئيسية > خدمة الدفع الالكتروني    | ħ                  |
|                                    |          |                               |                                                |                    |
|                                    |          |                               | خدمة الدفع الالكتروني                          |                    |
|                                    |          |                               | الرصيد -1380 مدين                              |                    |
|                                    |          |                               | لوع الدفعة 🗸 جميع ما ذكر                       |                    |
|                                    |          | احتساب سعر الساعات            | عدد الساعات                                    |                    |
|                                    | الأقساط  |                               |                                                |                    |
| المبلغ المطلوب للتسجيل             |          | كامل المبلغ                   |                                                |                    |
| 1380                               |          | 1380                          |                                                |                    |
| $\frown$                           | احتساب 🏢 |                               |                                                |                    |
| رقم النفع الألكتروني وعمد 20222002 | 1380     | أقل مبلغ يمكن دفعه            | مجموع المبالغ 1380                             |                    |
|                                    |          | الدفع الالكتروني الموضح اعلاه | يمكن للطالب دفع أي مبلغ يريده باستخدام نفس رقم |                    |

- 4. بعد تفعيل رقم الدفع الإلكتروني يتم الدفع من خلال خدمة (إي فواتيركم) من خلال موقعهم الرسمي <u>https://www.efawateercom.jo</u> أو عن طريق تطبيق البنك الخاص بك ويتم ذلك من خلال اختيار الخطوات التالية :
  - تعليمي
    جامعة عمان العربية
    رسوم تسجيل
    ثم ادخال الرقم المرجعي و هو رقم الدفع الالكتروني الذي تم الحصول عليه من الخطوات السابقة.
  - يمكن التحكم بالمبلغ المراد دفعه من خلال (إي فواتيركم) وليس بالضرورة دفع نفس المبلغ الظاهر عند تفعيل رقم الدفع الإلكتروني.